## Instructions

Click the "Survey" tab at the bottom of the Excel Workbook to enter survey results tabulation. This document is found in the Document Validation Criteria as well.

1) Enter the TI Site Participation Number (SPN) for that location into the SPN Field.

| SPN: |  |
|------|--|
|      |  |

2) Choose the Area of Concentration for that site. Click the cell to reveal the dropdown arrow.

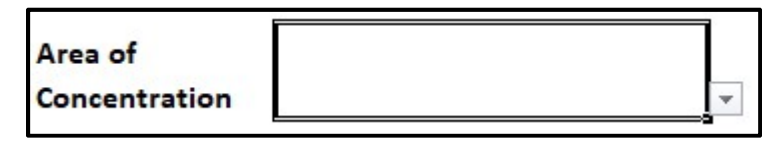

3) As shown in the example below, enter the number of responses for each survey response in the yellow cells. The grey cells will auto-calculate the total responses and the % of responses per question.

|                    | Number of Responses |                |              |                   |                        |                 |  |
|--------------------|---------------------|----------------|--------------|-------------------|------------------------|-----------------|--|
| Question           | 5<br>Very Satisfied | 4<br>Satisfied | 3<br>Neither | 2<br>Dissatisfied | 1<br>Very Dissatisfied | Total Responses |  |
| $_{1} \rightarrow$ | 3                   | 5              | 2            | 1                 | 0                      | 11              |  |
|                    | 27%                 | 45%            | 18%          | 9%                | 0%                     |                 |  |
| 2 →                | 6                   | 2              |              |                   |                        | 8               |  |
|                    | 55%                 | 18%            | 0%           | 0%                | 0%                     |                 |  |
| 3                  | •                   |                |              |                   |                        | 0               |  |
|                    | 0%                  | 0%             | 0%           | 0%                | 0%                     |                 |  |
| $4 \rightarrow$    | •                   |                |              |                   |                        | 0               |  |
|                    | 0%                  | 0%             | 0%           | 0%                | 0%                     |                 |  |
| 5                  |                     | 01/            | 221          |                   |                        | 0               |  |
|                    | 0%                  | 0%             | 0%           | 0%                | 0%                     |                 |  |
| 6                  | 0%                  | 0%             | 0%           | 0%                | 0%                     | 0               |  |

Rank up to five Social Determinants of Health (SDOH) needs that were identified at this site.
 Please only choose 1-5 one time, with 1 indicating the highest priority (example below). Less than five needs can be ranked, but no more than five should be selected.

| Please Rank Up To 5 SDOH Needs Identified At This Site |                                                                                                    |                                                                                                    |  |  |  |
|--------------------------------------------------------|----------------------------------------------------------------------------------------------------|----------------------------------------------------------------------------------------------------|--|--|--|
| Education                                              |                                                                                                    |                                                                                                    |  |  |  |
| Employment                                             |                                                                                                    |                                                                                                    |  |  |  |
| Food                                                   | Thank You!                                                                                                    |                                                                                                    |  |  |  |
| Housing                                                |                                                                                                    |                                                                                                    |  |  |  |
| Personal Safety                                        |                                                                                                    |                                                                                                    |  |  |  |
| Social and Emotional Isolation                         |                                                                                                    |                                                                                                    |  |  |  |
| Transportation                                         |                                                                                                    |                                                                                                    |  |  |  |
| Utilities                                              |                                                                                                    |                                                                                                    |  |  |  |
|                                                        | Please Rank Up To 5 SDOH I<br>Education<br>Employment<br>Food<br>Housing<br>Personal Safety<br>Social and Emotional Isolation<br>Transportation<br>Utilities | Please Rank Up To 5 SDOH Needs Identified At This Site         Education         Employment         Food       Thank You!         Housing         Personal Safety         Social and Emotional Isolation         Transportation         Utilities |  |  |  |

5) Upload the completed Excel spreadsheet through the Attestation Portal when you attest for this milestone. The milestone also requires submission of an action plan that addresses process improvement and trends identified from the survey data.

| Attachments                                 |                                                                     |                                                                                           |
|---------------------------------------------|---------------------------------------------------------------------|-------------------------------------------------------------------------------------------|
| Please DO NOT upload files containing Prote | cted Health Information (PHI) or Personally Identifiable Informa    | ation (PII).                                                                              |
| Type:<br>Select file to upload:             | Survey results summary and plan (CC # )  Choose File No file chosen | Upload Attachment                                                                         |
|                                             |                                                                     | Max File Size: 10MB<br>Accepted File Types: pdf, doc, docx, gif, jpg, bmp, png, xls, xlsx |
| FileName                                    | File Type                                                           | Upload Date                                                                               |
| Member_Survey_Example.xlsx                  | Survey results summary and plan                                     | 7/20/2019                                                                                 |
| Survey Trends and Action Plan Example.      | docx Survey results summary and plan                                | 7/20/2019                                                                                 |

## SURVEY QUESTIONS- FOR REFERENCE ONLY

1: How satisfied are you with the helpfulness of our staff during the referral process?

2: How satisfied were you with the amount of time it took to make the referral appointment for you?

3: How satisfied were you with the location of the social service organization?

4: How satisfied were you with the wait time to receive services/support at the social service organization?

5: How satisfied were you with the care and concern of staff at the social service organization?

6: Overall, how satisfied were you with the help you received for the support and services you needed?